«Сот органдарынан шығатын ресми құжаттарға апостиль қою» мемлекеттік қызмет көрсетуді алуға «электрондық үкімет» www.egov.kz веб-порталы арқылы жүгінген кездегі әрекеттер АЛГОРИТМІ

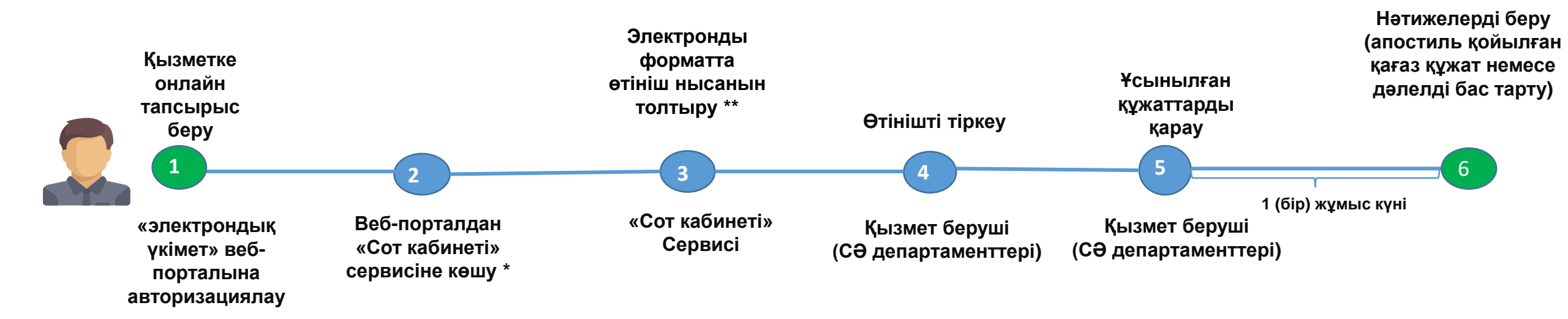

## ҚҰЖАТТАР ТІЗБЕСІ:

- көрсетілетін қызметті алушының электрондық цифрлық қолтаңбасымен куәландырылған электрондық өтініш;

- апостиль қою үшін ұсынылған құжаттың электрондық көшірмесі;

- мемлекеттік баждың бюджетке төленгенін растайтын құжаттың электрондық көшірмесі (ЭҮТШ арқылы төленген жағдайларды қоспағанда);

- көрсетілетін қызметті алушының тегінің, атының, әкесінің атының (бар болса) ауысқанын растайтын құжаттың электрондық көшірмесі (егер өзгеріс Қазақстан Республикасының аумағында 2008 жылдан кейін тіркелген болса, құжат тиісті ақпараттық жүйелерден талап етіледі). \* «Сот кабинеті» сервисінде алдын ала тіркелу қажет

\*\* Сот органы – алушыны таңдау, сот құжаты туралы мәліметтерді енгізу, төлем туралы ақпаратты және өтінішке апостиль қою үшін қажетті құжаттарды тіркеу.